## Using eProfile to Submit a Request to Change Name

### Created on 10/23/2012 2:25:00 PM

### **Table of Contents**

Using eProfile to Submit a Request to Change Name ......1

# Using eProfile to Submit a Request to Change Name

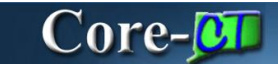

### Name Change

Employees submit name changes in Core-CT. The name change will not take effect until Human Resources authorizes the change.

#### Procedure

#### Navigation:

Select the Name Change link.

Select the Personal information Summary link > Select the Name Change button.

Main Menu > Self Service > Personal Information > Name Change

| Jor State of Connecticut                                                                                                    |                                                                                                    |              | Home Worklist                                                          | Add to My Links | <u>Sign out</u> |
|----------------------------------------------------------------------------------------------------|----------------------------------------------------------------------------------------------------|--------------|------------------------------------------------------------------------|-----------------|-----------------|
| Favorites Man Menu                                                                                                    |                                                                                                    |              |                                                                        | - Select On     | e: 🗸            |
| Personal Information                                                                                                    | Time and Labor                                                                                                    | 0 -          | HR News<br>CORE-CT News                                                |                 | 02-             |
| Item         Review and update your personal information.           Image: Information Summary         Item and Mailing Address           Image: Information Summary         Item and Mailing Address           Image: Information Summary         Item and Mailing Address           Image: Information Summary         Item and Mailing Address           Image: Information Summary         Item and Mailing Address           Image: Information Summary         Item and Mailing Address           Image: Information Summary         Item and Mailing Address                                                                                                    | Report your time, review your time, and su<br>requests.                                                           | bmit absence | Welcome to Core-C     More     EPM News                                | <u>T Portal</u> |                 |
| Email Addresses     Email Addresses     Email Addresses     Marcia Status     Marcia Status     Mane Change     Ethnic Groups                                                                                                    | Payroll Pavroll Review current and prior paychecks. View Paycheck                                                 | 0 -          | EPM Upgrade to 9.1     More      Finance News      Year End Activities | 11<br>Calendar  |                 |
| Wy System Profile<br>Set up personal preferences, such as email and language<br>preferences, password and forgot my password hints.                                                                                                    | Time Management Alerts Alerts Alerts                                                                              | ē Z -        | More<br>HR News<br>• HCM 9.1 Upgrade i                                 | s now Live!     |                 |
| Employee Benefits                                                                                                    | Overtime Limit<br>Reached 0<br>Overtime Approval 0                                                                |              | More<br>Feed v                                                         |                 |                 |
| Review a summary of current, past or future benefit<br>enrollments.                                                                                                    | Required         0           Payable Time<br>Approval Required         0           Exceptions to Review         0 |              | View All Articles and Sect<br>My Reports                               | ions            | 0 2 -           |
| Life Events           adoption of your child.           Image: The second second |                                                                                                    |              | No Reports To Display                                                  |                 |                 |
| Marriace     Benefits Job Aid                                                                                                    |                                                                                                    |              | Report M                                                               | anager          |                 |
| Open Enrollment Brochure                                                                                                    |                                                                                                    |              |                                                                        |                 |                 |
|                                                                                                    |                                                                                                    |              |                                                                        |                 |                 |
| <                                                                                                    | Ш                                                                                                    |              |                                                                        |                 | >               |

| Step | Action                                                                             |
|------|------------------------------------------------------------------------------------|
| 1.   | Click the Name Change link.                                                        |
|      | Name Change                                                                        |
| 2.   | The Change As Of date defaults to the current date.                                |
|      | This date can be changed here but it will not update any previously dated changes. |

| Clov State of                                            | <sup>c</sup> Connecticut                                                                                                    | <u>Home</u>  | <u>Worklist</u> | Add to My Links  | <u>Siqn</u> |
|----------------------------------------------------------|----------------------------------------------------------------------------------------------------|--------------|-----------------|------------------|-------------|
| ivorites Main Me                                         | nu > Self Service > Personal Information > Name Change                                                                                                    |              |                 |                  |             |
| My HR                                                    | Core.CT Help                                                                                                    |              | Sele            | ct One:          |             |
|                                                          |                                                                                                    | 🖉 New Window | ? Help          | 📝 Customize Page | 📰 http      |
| Name Char                                                | nge                                                                                                    |              |                 |                  |             |
| Mona Lisa Rive                                           | rson                                                                                                    |              |                 |                  |             |
| nter your new na<br>lote: You may be<br>JS Employees: Al | me and select <b>Submit.</b><br>required to send proof of the name change to Human Resources.<br>I name changes must match the name provided on your social security card. |              |                 |                  |             |
| Current Name                                             |                                                                                                    |              |                 |                  |             |
| Mona Lisa Rive                                           | rson                                                                                                    |              |                 |                  |             |
| N N                                                      |                                                                                                    |              |                 |                  |             |
| Change As Of:                                            | 09/19/2012 0 (evample: 12/31/2000)                                                                                                    |              |                 |                  |             |
| Name Format                                              | Edit Name                                                                                                    |              |                 |                  |             |
| Name:                                                    | Mona Lisa Riverson                                                                                                    |              |                 |                  |             |
| Submit                                                   |                                                                                                    |              |                 |                  |             |
| Required Field                                           |                                                                                                    |              |                 |                  |             |
| Return to Ethnic G                                       | roups Transaction                                                                                                    |              |                 |                  |             |
|                                                          |                                                                                                    |              |                 |                  |             |
|                                                          |                                                                                                    |              |                 |                  |             |
|                                                          |                                                                                                    |              |                 |                  |             |
|                                                          |                                                                                                    |              |                 |                  |             |
|                                                          |                                                                                                    |              |                 |                  |             |
|                                                          |                                                                                                    |              |                 |                  |             |

| Step | Action                                   |
|------|------------------------------------------|
| 3.   | Click the Edit Name button.<br>Edit Name |

| CTage State of Conn   | ecticut                                           | <u>Home</u>  | <u>Worklist</u> | Add to My Links  | <u>Sign out</u> |
|-----------------------|---------------------------------------------------|--------------|-----------------|------------------|-----------------|
| Favorites Main Menu > | Self Service > Personal Information > Name Change |              |                 |                  |                 |
|                       |                                                   |              | Sele            | ct One:          | ×               |
| Edit Name             |                                                   | 🔊 New Window | Help            | 📝 Customize Page | 📰 http          |
| English Name Format   |                                                   |              |                 |                  |                 |
| Prefix:               | <b>~</b>                                          |              |                 |                  |                 |
| First Name:           | Mona Lisa                                         |              |                 |                  |                 |
| Middle Name:          | A                                                 |              |                 |                  |                 |
| Last Name:            | Riverson                                          |              |                 |                  |                 |
| Suffix:               | ✓                                                 |              |                 |                  |                 |
| Display Name:         | Mona Lisa Riverson                                |              |                 |                  |                 |
| Formal Name:          | Mona Lisa Riverson                                |              |                 |                  |                 |
| Name:                 | Riverson,Mona Lisa A                              |              |                 |                  |                 |
|                       | Refresh Name                                      |              |                 |                  |                 |
| OK Cancel             |                                                   |              |                 |                  |                 |
|                       |                                                   |              |                 |                  |                 |
|                       |                                                   |              |                 |                  |                 |
|                       |                                                   |              |                 |                  |                 |
|                       |                                                   |              |                 |                  |                 |
|                       |                                                   |              |                 |                  |                 |
|                       |                                                   |              |                 |                  |                 |
|                       |                                                   |              |                 |                  |                 |
|                       |                                                   |              |                 |                  |                 |
|                       |                                                   |              |                 |                  |                 |
|                       |                                                   |              |                 |                  |                 |

| Step | Action                                                |
|------|-------------------------------------------------------|
| 4.   | Enter Pat into the First Name field.                  |
| 5.   | Click the <b>Refresh Name</b> button.<br>Refresh Name |
| 6.   | Click the <b>OK</b> button.                           |

| Cov State of Connecticut                                                                                                    | Home         | <u>Worklist</u> | Add to My Links  | <u>Sign out</u> |
|----------------------------------------------------------------------------------------------------|--------------|-----------------|------------------|-----------------|
| Favorites Main Menu > Self Service > Personal Information > Name Change                                                                                                    |              |                 |                  |                 |
| My HR Core-CT Help                                                                                                    |              | Sele            | ct One:          | ×               |
|                                                                                                    | 🖉 New Window | Help            | 📝 Customize Page | 📰 http          |
| Name Change                                                                                                    |              |                 |                  |                 |
| Mona Lisa Riverson                                                                                                    |              |                 |                  |                 |
| Enter your new name and select Submit.<br>Note: You may be required to send proof of the name change to Human Resources.<br>USE <u>Employees</u> . All name changes must match the name provided on your social security card. |              |                 |                  |                 |
| Current Name                                                                                                    |              |                 |                  |                 |
| Mona Lisa Riverson                                                                                                    |              |                 |                  |                 |
| New Name                                                                                                    |              |                 |                  |                 |
| Change As Of: 09/19/2012 (example: 12/31/2000)                                                                                                    |              |                 |                  |                 |
| *Name Format: English 💌 Edit Name                                                                                                    |              |                 |                  |                 |
| Name: Pat Riverson                                                                                                    |              |                 |                  |                 |
| Submit                                                                                                    |              |                 |                  |                 |
| * Required Field                                                                                                    |              |                 |                  |                 |
| Return to Ethnic Groups Transaction                                                                                                    |              |                 |                  |                 |
|                                                                                                    |              |                 |                  |                 |
|                                                                                                    |              |                 |                  |                 |
|                                                                                                    |              |                 |                  |                 |
|                                                                                                    |              |                 |                  |                 |
|                                                                                                    |              |                 |                  |                 |
|                                                                                                    |              |                 |                  |                 |

| Step | Action                          |
|------|---------------------------------|
| 7.   | Click the <b>Submit</b> button. |

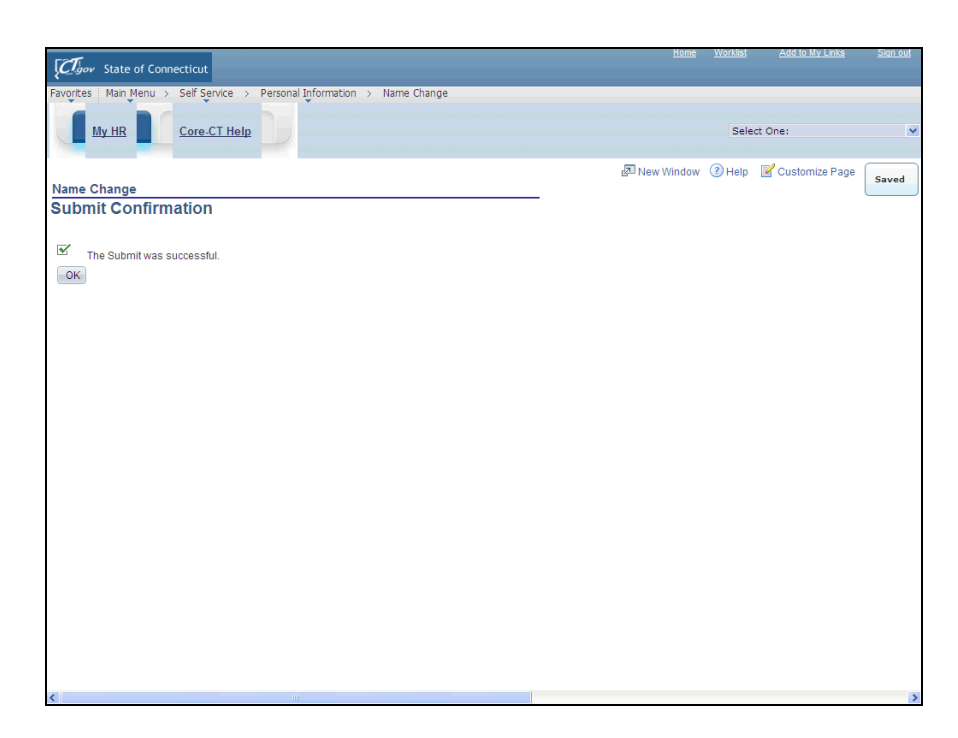

| Step | Action                                                                            |
|------|-----------------------------------------------------------------------------------|
| 8.   | The name change will not take effect until Human Resources authorizes the change. |
|      | Click the <b>OK</b> button.                                                       |
| 9.   |                                                                                   |
|      | End of Procedure.                                                                 |